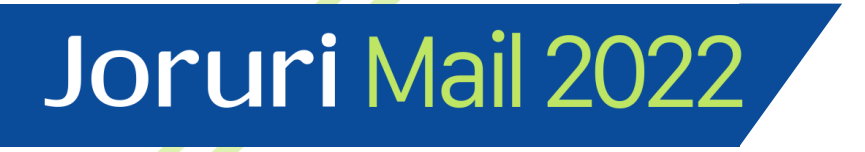

## JoruriMail2022 v1.0.1 インストール手順

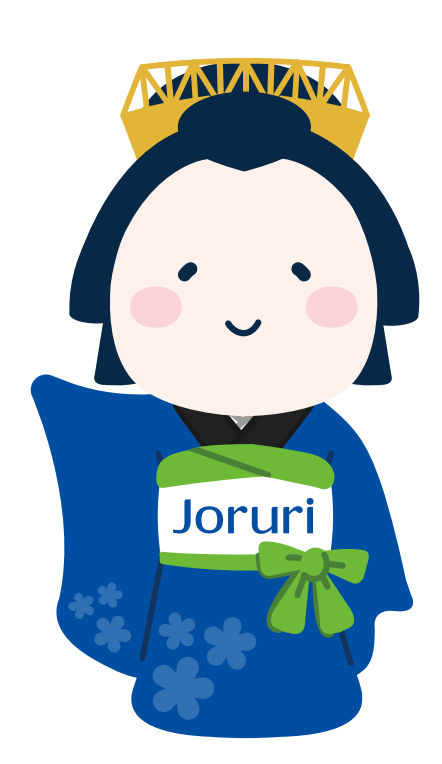

2024-08-07 第一版 サイトブリッジ株式会社

- Joruri Mail 2022は、Joruri PWM上に
- インストールは以下の順番で実施します。
- 1. Joruri PWMのインストール
  - ① 事前準備
  - ② Rubyインストール
  - ③ Node.jsインストール
  - ④ Postgresqlインストール
  - ⑤ Redisインストール
  - ⑥ Postfixインストール
  - ⑦ Joruri Pwmインストール
  - ⑧ サーバーの設定
  - ⑨ サービスの起動
  - ⑩ ログイン確認
- 2. Joruri Mail 2022関連ライブラリのインストール
  - ① LibreOfficeのインストール
    - ② Tika-severのインストール
    - ③ ElasticSearchのインストール
    - ④ Elasticsearch連携設定
  - ⑤ スパムメール対策用ライブラリのインストール
- 3. Joruri Mail 2022用アプリケーションのインストール
- 4. Joruri Mail 2022アプリケーションの設定
  - ① メール検索設定
  - ② ログイン・メニュー確認

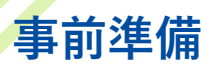

#### 前提条件

下記の構成でAlmaLinux9をインストール済みとします。

- 言語サポート:日本語
- ソフトウェアの選択:最小限のインストール
- ホスト名:pwm.localdomain.jp

また、インターネット接続が可能な環境でのインストールを前提としています。

#### インストール

インストールの作業ログを取得する場合は下記を実行します。

# script /root/pwm\_install.log

selinuxを無効にします。

# /usr/sbin/setenforce 0 # vi /etc/sysconfig/selinux ---SELINUX=permissive # permissiveに変更 ---

ロケールを確認し、必要に応じて日本語に設定します。

# localectl status
# localectl set-locale LANG=ja\_JP.UTF-8

#### 必要なツールをインストール

crbを有効にします。

# dnf config-manager --set-enabled crb

必要なツールをインストールします。

# dnf -y install git wget patch unzip tar epel-release

#### RbenvでRubyをインストール

必要なパッケージをインストールします。

# dnf -y install gcc-c++ libffi-devel libyaml-devel make openssl-devel readline-devel zlibdevel bzip2 jemalloc-devel

rustをインストールします。

# curl --proto '=https' --tlsv1.2 -sSf https://sh.rustup.rs | sh インストール方法についての質問に「1」と入力します。

```
1) Proceed with standard installation (default - just press enter)
2) Customize installation
3) Cancel installation
>1
```

# source ~/.cargo/env # rustc -version インストールしたrustcのバージョンが表示されます。

# [root@localhost ~]# rustc --version rustc 1.80.0 (051478957 2024-07-21)

rbenvをインストールします。

# git clone https://github.com/rbenv/rbenv.git /usr/local/rbenv # git clone https://github.com/rbenv/ruby-build.git /usr/local/rbenv/plugins/ruby-build # git clone https://github.com/rbenv/rbenv-vars.git /usr/local/rbenv/plugins/rbenv-vars # vi /etc/profile.d/rbenv.sh

export RBENV\_ROOT="/usr/local/rbenv" export PATH="\${RBENV\_ROOT}/bin:\${PATH}" eval "\$(rbenv init -)"

# source /etc/profile.d/rbenv.sh

rbenvでrubyをインストールします。

# rbenv install 3.1.0
# rbenv global 3.1.0
# rbenv rehash
# ruby -v
インストールしたRubyのバージョンが表示されます。

#### [root@localhost src]# ruby -v ruby 3.1.0p0 (2021-12-25 revision fb4df44d16) [x86\_64-linux]

#### nodenvでNode.jsをインストール

nodenvをインストールします。

# git clone https://github.com/nodenv/nodenv.git /usr/local/nodenv # git clone https://github.com/nodenv/node-build.git /usr/local/nodenv/plugins/node-build # vi /etc/profile.d/nodenv.sh --export NODENV\_ROOT="/usr/local/nodenv" export PATH="\${NODENV\_ROOT}/bin:\$PATH" eval "\$(nodenv init -)" ---# source /etc/profile.d/nodenv.sh nodenvでnodejsをインストールします。 # nodenv install 14.17.6 # nodenv global 14.17.6

# nodenv rehash # node -v インストールしたnodeのバージョンが表示されます。

#### [root@localhost ~]# node -v v14.17.6

yarnをインストールします。

# npm install -g yarn
# nodenv rehash
# yarn -v

yumリポジトリを追加します。 # vi /etc/yum.repos.d/nginx.repo ---[nginx] name=nginx repo baseurl=http://nginx.org/packages/centos/9/\$basearch/ gpgcheck=0 enabled=1 --nginxをインストールします。 # dnf -y install nginx # nginx -v

インストールしたnginxのバージョンが表示されます。

[root@localhost ~]# nginx -v nginx version: nginx/1.26.1

不要な設定ファイルをリネームします。

# mv /etc/nginx/conf.d/default.conf /etc/nginx/conf.d/default.conf.org

設定を変更します。 # vi /etc/nginx/nginx.conf --gzip on; #コメントを外してgzipを有効にします ---

#### Postgresqlをインストール

postgresqlをインストールします。

# dnf -y install https://download.postgresql.org/pub/repos/yum/reporpms/EL-9x86\_64/pgdg-redhat-repo-latest.noarch.rpm # dnf -y install postgresql15-server postgresql15-contrib postgresql15-devel

DBを初期化します。

# /usr/pgsql-15/bin/postgresql-15-setup initdb

ユーザー認証方法を変更します。

# vi /var/lib/pgsql/15/data/pg\_hba.conf

host all all 127.0.0.1/32 scram-sha-256

\_\_\_\_

postgresqlを起動します。

# systemctl enable postgresql-15 && systemctl start postgresql-15
# systemctl status postgresql-15

接続を確認します。

# su - postgres -c "psql -c 'select version()'"

インストールしたPostgreSQLのバージョンが表示されます。

Redisをインストール

redisをインストールします。

# dnf -y install redis hiredis # redis-server -v インストールしたredisのバージョンが表示されます。 [root@localhost ~]# redis-server -v Redis server v=6.2.7 sha=00000000:0 malloc=jemalloc-5.1.0 bits=64 build=ec192bdd 77ecd321

redisを設定します。 # vi /etc/redis/redis.conf

---

# 下記の行を追加します。環境毎に適切な値を設定してください。 maxmemory 500mb maxmemory-policy allkeys-lru ---

### Postfixをインストール

postfixをインストールします。

# dnf -y install postfix
# postconf mail\_version

インストールしたPostfixのバージョンが表示されます。

[root@localhost ~]# postconf mail\_version
mail version = 3.5.9

#### Joruri PWMをインストール(1)

必要なパッケージをインストールします。

# dnf -y install ImageMagick-devel zip libicu-devel

pwmユーザーを追加します。

# useradd pwm

DB接続ユーザーを追加します。

# su - postgres \$ createuser --createdb --pwprompt pwm ※DB接続ユーザーのパスワードを入力してください。

\$ createdb pwm \$ exit

Joruri Mail 2022ソースコードを下記のパスにアップロードします。

/usr/local/src/pwm-normal-v1.0.1.tar.gz

ソースコードを解凍して/var/www以下に設置します。 # cd /usr/local/src # tar -xvzf pwm-normal-v1.0.1.tar.gz # mkdir -p /var/www # cp -r /usr/local/src/pwm /var/www/pwm # chown -R pwm:pwm /var/www/pwm

pwmユーザーに切り替えます。

# su - pwm

設置したソースコードのパーミッションを変更します。 \$ find /var/www/pwm -type d -exec chmod 755 {} ¥;

gemライブラリをインストールします。

\$ cd /var/www/pwm \$ bundle config build.pg --with-pg-config=/usr/pgsql-15/bin/pg\_config \$ bundle config set --local path 'vendor/bundle' \$ bundle config set --local without 'development test' \$ bundle install \$ bundle list

#### Joruri PWMのインストール(2)

```
isライブラリをインストールします。
 $ yarn install --production
 $ yarn list
 $ bin/install/assets.sh
 デフォルト設定ファイルをコピーします。
 $ cp /var/www/pwm/config/original/*.yml /var/www/pwm/config/
 $ cp /var/www/pwm/config/original/credentials/* /var/www/pwm/config/credentials/
 database.ymlを設定します。
 $ vi /var/www/pwm/config/database.yml
 production:
  primary:
   <<: *default
   database: pwm production
   username: pwm
   password: [YOUR PASSWORD]
 ※[YOUR PASSWORD]はDB接続ユーザーのパスワードに変更してください。
 credentialsの設定値を生成します。生成された設定値はテキストファイルにコピーしてください。
  $ bundle exec rake pwm:credentials:generate RAILS ENV=production
 credentialsエディターを起動し、コピーした設定値を貼り付けて保存します。
 $ EDITOR=vi ./bin/rails credentials:edit --environment production
 credentialsに保存されたことを確認します。
 $./bin/rails credentials:show --environment production
 貼り付けた設定値が出力されるのを確認します。
pwm@localhost pwm]$ ./bin/rails credentials:show --environment production
aws:
```

```
# access_key_id: 123
# secret_access_key: 345
secret_key_base:
action_mailbox:
ingress_password:
pwm:
secret:
```

DBを作成します。

\$ bundle exec rake db:create db:migrate db:seed RAILS\_ENV=production \$ bundle exec rake db:version RAILS\_ENV=production

アセットをコンパイルします。 \$ bundle exec rake assets:precompile RAILS\_ENV=production

最新のassetsファイルが作成されていることを確認します。 \$ ls -l public/assets/\*\*/\*

cronに定期実行処理を追加します。

\$ bundle exec whenever --update-crontab
\$ crontab -|

Cronに/var/www/pwmのジョブが追加されていることを確認します。

[pwm@localhost pwm]\$ crontab -1
# Begin Whenever generated tasks for: /var/www/pwm/config/schedule.rb at: 2024-0
8-07 14:46:49 +0900
0 \* \* \* \* /bin/bash -1 -c 'cd /var/www/pwm && RAILS\_ENV=production bundle exec r
ake pwm\_core:jobs:schedule --silent'
0 5 \* \* \* /bin/bash -1 -c 'cd /var/www/pwm && RAILS\_ENV=production bundle exec r
ake pwm\_core:vacuum --silent'
0 6 \* \* \* /bin/bash -1 -c 'cd /var/www/pwm && RAILS\_ENV=production bundle exec r
ake pwm\_core:reindex --silent'
0 0 \* \* 0 /bin/bash -1 -c 'cd /var/www/pwm && RAILS\_ENV=production bundle exec r
ake pwm\_core:reindex --silent'
# End Whenever generated tasks for: /var/www/pwm/config/schedule.rb at: 2024-08-

railsコンソールを起動できることを確認します。

\$ ./bin/rails console -e production
> exit

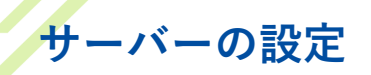

rootユーザーに切り替えます。

\$ su -

nginxを設定します。

```
# cp /var/www/pwm/config/samples/nginx/pwm.conf /etc/nginx/conf.d/.
# cp -r /var/www/pwm/config/samples/nginx/pwm.d /etc/nginx/conf.d/.
# vi /etc/nginx/conf.d/pwm.conf
---
server {
...
server_name pwm.localdomain.jp;
...
}
---
※環境に応じて適切にserver_nameを設定してください。
ログローテートを設定します。
```

# cp /var/www/pwm/config/samples/logrotate/pwm /etc/logrotate.d/.

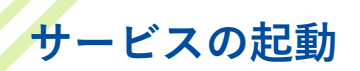

postgresqlを起動します。

# systemctl enable postgresql-15 && systemctl start postgresql-15 # systemctl status postgresql-15 Active: active(running)と表示されることを確認します。

```
[root@localhost src]# systemctl status postgresql-15
• postgresql-15.service - PostgreSQL 15 database server
Loaded: loaded (/usr/lib/systemd/system/postgresql-15.service; enabled; pr>
Active: active (running) since Wed 2024-08-07 13:40:31 JST; 1h 24min ago
Docs: https://www.postgresql.org/docs/15/static/
Main PID: 35892 (postmaster)
Tasks: 7 (limit: 23083)
```

redisを起動します。

# systemctl enable redis && systemctl start redis # systemctl status redis postgresql と同様にActive: active(running)と表示されることを確認します。

postfixを起動します。

# systemctl enable postfix && systemctl start postfix # systemctl status postfix postgresql と同様にActive: active(running)と表示されることを確認します。

nginxを起動します。

# systemctl enable nginx && systemctl start nginx # systemctl status nginx postgresql と同様にActive: active(running)と表示されることを確認します。

pumaを起動します。

# cp /var/www/pwm/config/samples/systemd/puma.service /etc/systemd/system/pwm\_puma.service # systemctl enable pwm\_puma && systemctl start pwm\_puma # systemctl status pwm\_puma postgresql と同様にActive: active(running)と表示されることを確認します。

delayed\_jobを起動します。

# cp /var/www/pwm/config/samples/systemd/delayed\_job.service /etc/systemd/system/pwm\_delayed\_job.service # systemctl enable pwm\_delayed\_job && systemctl start pwm\_delayed\_job # systemctl status pwm\_delayed\_job postgresql と同様にActive: active(running)と表示されることを確認します。

## ポートの開放

httpおよびhttpsポートを開放します。 ※ファイアウォールは環境に応じて適切に設定してください。

# firewall-cmd --add-service=http --zone=public --permanent
# firewall-cmd --add-service=https --zone=public --permanent

firewallをリロードします。

# firewall-cmd --reload
# firewall-cmd --list-all

servicesにhttp, httpsが表示されることを確認します。

```
[root@localhost src]# firewall-cmd --list-all
public (active)
  target: default
  icmp-block-inversion: no
  interfaces: enp0s3 enp0s8
  sources:
  services: cockpit dhcpv6-client http https ssh
  ports:
  protocols:
  forward: yes
  masquerade: no
  forward-ports:
  source-ports:
  icmp-blocks:
  rich rules:
```

## ログインの確認

ブラウザで下記のURL(「サーバーの設定」で指定したドメイン)にアクセスしログインを確認 します。

https://pwm.localdomain.jp/

\* ユーザーID: pwm

\* パスワード: pwm

※ドメインをDNSに登録していない場合は接続エラーになります。 hostsファイルにIPアドレスとドメインの組み合わせを追加してください。

IPアドレスを確認します。

# ip a

hostsファイルを編集します。

Linux :

# vi /etc/hosts

---

[IP ADDRESS] pwm.localdomain.jp

Windows:

> notepad C:\U00e4Windows\U00e4System32\u00e4drivers\u00e4etc\u00e4hosts

[IP ADDRESS] pwm.localdomain.jp

---

\_ \_ \_

#### Libreofficeのインストール

libreofficeをインストールします。 \$ su -# dnf -y install libreoffice libreoffice-langpack-ja # soffice -version

インストールしたlibreofficeのバージョンが表示されます。

[root@localhost src]# soffice --version LibreOffice 7.1.8.1 10(Build:1)

sofficeのサービスファイルを設置します。

# cp /var/www/pwm/vendor/engines/pwm-corelibre/config/samples/systemd/soffice.service /etc/systemd/system/soffice.service

sofficeを起動します。

# systemctl start soffice && systemctl enable soffice
# systemctl status soffice

Active: active(running)と表示されることを確認します。

#### Tika-serverのインストール

Javaをインストールします。

# dnf -y install java-17-openjdk java-17-openjdk-devel
# java -version

インストールしたJavaのバージョンが表示されます。

```
[root@localhost src]# java -version
openjdk version "11.0.24" 2024-07-16 LTS
OpenJDK Runtime Environment (Red_Hat-11.0.24.0.8-2) (build 11.0.24+8-LTS)
OpenJDK 64-Bit Server VM (Red_Hat-11.0.24.0.8-2) (build 11.0.24+8-LTS, mixed mod
e, sharing)
```

tika-serverをインストールします。

# curl https://archive.apache.org/dist/tika/1.28.4/tika-server-1.28.4.jar -o /usr/local/sbin/tika-server.jar

tika-serverの起動設定を取得します。

# cp /var/www/pwm/vendor/engines/pwm-core-tika/config/samples/systemd/tika.service
/etc/systemd/system/tika.service

tika-serverを起動します。

# systemctl enable tika && systemctl start tika
# systemctl status tika

Active: active(running)と表示されることを確認します。

Tika-serverの稼働を確認します。

# curl http://localhost:9998/tika

インストールしたtika-serverのバージョンが表示されます。

[root@localhost src]# curl http://localhost:9998/tika This is Tika Server (Apache Tika 1.28.4). Please PUT Elasticsearchをインストールします。 複数台のサーバーにElasticsearchをインストールしてクラスタを構成する場合は TCPを対象として各サーバーの9300ポートを開けてください。

\$ su # curl -fsSLO https://artifacts.elastic.co/downloads/elasticsearch/elasticsearch-8.9.1x86\_64.rpm
# sha1sum elasticsearch-8.9.1-x86\_64.rpm
# rpm -ivh elasticsearch-8.9.1-x86\_64.rpm

Elasticsearchの設定ファイルを変更します。

# vi /etc/elasticsearch/elasticsearch.yml

\_ \_ \_ cluster.name: pwm #アプリケーションに応じて適宜変更 node.name: node-001 # 各サーバーごとに適宜変更 node.roles: [data, master, ingest, ml] # 複数台構成の場合は最低1つはmasterを指定 network.host: xxx.xxx.xxx.xxx # ElasticsearchがインストールされているサーバのIPを指定 http.port: 9200 xpack.security.enabled: false # プライベートネットワークで稼働させることを想定するため falseを指定 xpack.security.enrollment.enabled: false xpack.security.http.ssl: enabled: false xpack.security.transport.ssl: enabled: false #http.host: 0.0.0.0 # コメントアウト Elasticsearchのクラスタのノードが複数の場合は下記のように設定します。 \_ \_ \_ discovery.seed\_hosts: ["xxx.xxx.xxx:9300"] # Elasticsearchがインストールされているサー バのIPを指定 cluster.initial master nodes: ["node-001"] # masterノードを指定 Elasticsearchのクラスタのノードが1つの場合は下記のように設定します。 discovery.type: single-node \_ \_ \_

Elasticsearchが使用するJavaヒープメモリ量を設定します。

```
# touch /etc/elasticsearch/jvm.options.d/heap.options
# vi /etc/elasticsearch/jvm.options.d/heap.options
---
-Xms1g # 推奨は物理メモリの半分
-Xmx1g # -Xmsと同じメモリ量とする
```

Elasticsearchのインストール(2)

ICU Analysis Pluginをインストールします。

# cd /usr/share/elasticsearch

# bin/elasticsearch-plugin install analysis-icu

```
[root@localhost elasticsearch]# bin/elasticsearch-plugin install analysis-icu
-> Installing analysis-icu
```

-> Downloading analysis-icu from elastic

[==============================] 100%

-> Installed analysis-icu

-> Please restart Elasticsearch to activate any plugins installed

# cd /usr/share/elasticsearch

# bin/elasticsearch-plugin install analysis-kuromoji

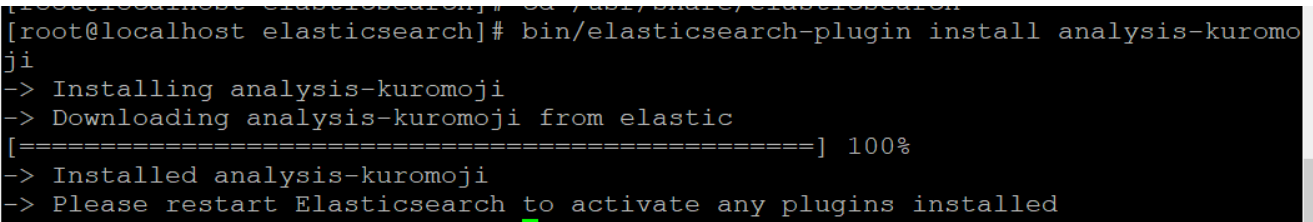

elasticsearch.keystoreが/etc/elasticsearch以下になければ作成します。

# cd /usr/share/elasticsearch
# bin/elasticsearch-keystore create

Elasticsearchを起動します。

# systemctl enable elasticsearch && systemctl start elasticsearch # systemctl status elasticsearch

Active: active(running)と表示されることを確認します。

cluster.initial\_master\_nodesを設定した場合は起動後にコメントアウトします。

# vi /etc/elasticsearch/elasticsearch.yml

#cluster.initial\_master\_nodes: ["node-001"]

---

#### Elasticsearch連携設定

連携設定用ファイルを作成します。

# su - pwm
\$ cd /var/www/pwm
\$ touch config/pwm\_elasticclt.yml
\$ vi config/pwm\_elasticclt.yml

---

elasticclt: elasticsearch: host: xxx.xxx.xxx # ElasticsearchがインストールされているサーバのIPを指定 port: 9200

# su - pwm
\$ cd /var/www/pwm
\$ touch config/pwm\_wmail\_search.yml
\$ vi config/pwm\_wmail\_search.yml
--wmail\_search:
elasticsearch:
index\_name: pwm\_wmail\_production

\_\_\_\_

MeCabをインストールします。

\$ su # cd /usr/local/src
# curl -fsSL
'https://drive.google.com/uc?export=download&id=0B4y35FiV1wh7cENtOXlicTFaRUE' -o
mecab-0.996.tar.gz
# tar zxf mecab-0.996.tar.gz && cd mecab-0.996 && ./configure --enable-utf8-only && make
&& make install
# mecab -v

インストールしたMeCabのバージョンが表示されます。

[root@localhost mecab-0.996]# mecab -v mecab of 0.996

MeCab-IPAdicをインストールします。

# cd /usr/local/src # curl -fsSL 'https://drive.google.com/uc?export=download&id=0B4y35FiV1wh7MWVISDBCSXZMTXM' o mecab-ipadic-2.7.0-20070801.tar.gz # tar zxf mecab-ipadic-2.7.0-20070801.tar.gz && cd mecab-ipadic-2.7.0-20070801 && ./configure --with-charset=utf8 && make && make install

MeCab-Rubyをインストールします。

# cd /usr/local/src # curl -fsSL 'https://drive.google.com/uc?export=download&id=0B4y35FiV1wh7VUNIczBWVDZJbE0' -o mecab-ruby-0.996.tar.gz # tar zxf mecab-ruby-0.996.tar.gz && cd mecab-ruby-0.996 && ruby extconf.rb && make && make install

libmecabのパスを設定します。

# echo '/usr/local/lib' >> /etc/ld.so.conf.d/usrlocal.conf
# ldconfig
# ldconfig -p | grep "/usr/local/lib"

## メールアプリケーションをインストール

sample.Gemfile.enginesをリネームします。

# su - pwm
\$ cd /var/www/pwm
\$ rm Gemfile.engines
\$ mv sample.Gemfile.engines Gemfile.engines

アプリをインストールします。

\$ bundle install

DBを更新します。

\$ bundle exec rake db:migrate RAILS\_ENV=production

assetsを更新します。

\$ bundle exec rake assets:precompile RAILS\_ENV=production

cronを更新します。

\$ bundle exec whenever --update-crontab

## サービスの再起動

pumaとdelayed\_jobを再起動します。

\$ su # systemctl reload pwm\_puma
# systemctl restart pwm\_delayed\_job

Active: active(running)となっていることを確認します。 # systemctl status pwm\_puma # systemctl status pwm\_delayed\_job

### メール検索設定

Elasticsearchのインデックスを作成します。

# su - pwm
\$ cd /var/www/pwm
\$ bundle exec rake pwm\_wmail\_search:search:create\_index RAILS\_ENV=production
FORCE=true

PWMを再起動します。

\$ su # systemctl restart pwm\_puma
# systemctl restart pwm\_delayed\_job

Active: active(running)となっていることを確認します。 # systemctl status pwm\_puma # systemctl status pwm\_delayed\_job

検索インデックスを作成します。 署名・引用削除(update\_sanitized\_body)タスク、および インデックスインポート(import\_index)タスクを実行すると、 プロセスログ画面から進行状況を確認できます。

# su - pwm
\$ cd /var/www/pwm
\$ bundle exec rake pwm\_wmail\_search:email:update\_sanitized\_body RAILS\_ENV=production
TARGET\_ALL\_ACCOUNT\_CHECK=1
\$ bundle exec rake pwm\_wmail\_search:search:import\_index RAILS\_ENV=production
TARGET\_ALL\_ACCOUNT\_CHECK=1 BATCH\_SIZE=100

インデックスの状況を確認します。

\$ curl -XGET "[network.hostの値]:9200/\_cat/indices?v"

greenまたはyellowと表示されていれば問題ありません。

|   | [pwm@lc | wm@localhost pwm]\$ curl -XGET "127.0.0.1:9200/_cat/indi |               |         |                |           | ces?v | 7 <b>"</b> |          |
|---|---------|----------------------------------------------------------|---------------|---------|----------------|-----------|-------|------------|----------|
| 6 | health  | status                                                   | index         |         | uuid           |           | pri   | rep        | docs.cou |
|   | green   | open                                                     | pwm_wmail_pro | duction | R2Fc5kLbSLOqhH | luzGPVduA | 1     | 0          |          |

ブラウザで下記のURLにアクセスしログインを確認します。

https://pwm.localdomain.jp/

- \* ユーザーID: pwm
- \* パスワード: pwm

画面左上のプルダウンメニューをクリックし、「メール」メニューが表示されていればインス トール完了です。

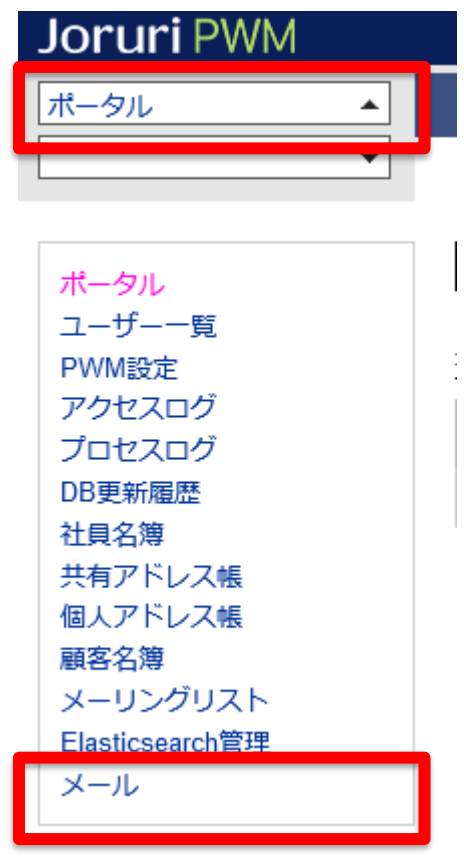